## Tutorial preinscripción a carreras IFD N.º 5 "Maestro Carlos Fuentealba"

## PASO 1 REGISTRO COMO USUARIO/A

Este paso se realiza por única vez, luego de estos pasos ya tendrás tu usuario y contraseña para entrar a la plataforma e inscribirte no solo a la carrera sino luego a los espacios curriculares y exámenes.

1- en una compu o celular ingresar a <u>w3.neuquen.gov.ar/cpeonline/servlet/hinicio</u> y clickear en **¿Primera vez?** 

| Actividades 🔹 Navegador web Firefox 🔻 | mar, 19 de nov, 14:16 ♦<br>Mozilla Firefox                                                                                                    |                                            | ୍ଟି ୩୬ ଛି. 76% ♥<br>🖨 🖱 😆 |
|---------------------------------------|----------------------------------------------------------------------------------------------------|--------------------------------------------|---------------------------|
|                                       |                                                                                                    | 🖂 🛧                                        | III. ED 📧 👼 😑             |
|                                       | bh 🛛 byva 🕅 ccoop 🖨 visa 🖨 Siuned                                                                                                    | O W                                        |                           |
|                                       | COBIERNO<br>DE LA PROVINCIA<br>DE LA PROVINCIA<br>MAS                                                                                                    | CPE<br>CONSERVINCIAL<br>DE EDUCACIÓN       | 31                        |
|                                       | Autogestión<br>S.I.U.D.Ed<br>Sistema integral de<br>Unidades Educativas                                                                                                    |                                            |                           |
|                                       | Desarrollado por la OPTIC (Oficina Provincial de Tecnologias de la Inform<br>Comunicación jo or requerimiento de las escuelas, bajo la órbita del Con<br>Educación y coordinado por la Dirección Provincial de Estadística del C | mación y la<br>nsejo Provincial de<br>JPE. |                           |
|                                       | 111                                                                                                    | 10                                         |                           |

2 – En la siguiente ventana complete los datos solicitados.

| Actividades 🛛 🕹 Navegador web                  | Firefox 🔻                                                         | mar, 19 de nov, 14:17 ●                       |                                      | M   | <b>?</b> € | 🚉 77     | % 🔻 |
|------------------------------------------------|-------------------------------------------------------------------|-----------------------------------------------|--------------------------------------|-----|------------|----------|-----|
|                                                |                                                                   | Mozilla Firefox                               |                                      |     |            |          | •   |
| w3.neuquen.gov.ar/cpeonlin × +                 |                                                                   |                                               |                                      |     |            |          |     |
| $\leftrightarrow$ $\rightarrow$ $\mathfrak{C}$ | 🗊 🔏 w3. <b>neuquen.gov.ar</b> /cpeonline/servlet,                 | hregistroalumno                               | ⊚ ☆                                  | 111 |            | <b>0</b> | ≡   |
| 👼 lmn 🔟 DR M Gmail 🖪 Clase                     | es 💿 bpn 🚦 bh 🔼 bvva 🚺 ccoop 🜐 visa                               | ⊕ Siuned                                      |                                      |     |            |          |     |
| COBIERNO<br>DE LA PROVINCIA<br>DEL NEUQUEN     | ISTERIO DE REUQUÉN JUNTOS PODEMOS                                 | CORESO REOVINCIAL<br>DE EDUCACIÓN             |                                      |     |            |          |     |
| Bienveni                                       | do a Siuned Auto                                                  | ogestión                                      |                                      |     |            |          |     |
| Creación de                                    | e Usuario y Contraseñ                                             | a 🖻                                           |                                      |     |            |          |     |
| Comenzar a operar p<br>comodidad de su hog     | or Siuned Autogestión es muy sencillo y<br>ar o lugar de trabajo. | rápido, consta tan sólo de 2 pasos. En unos n | ninutos podrá operar Siuned desde la |     |            |          |     |
| Paso 1 de 2 Complete                           | los datos solicitados y haga click en 'Continy                    |                                               |                                      |     |            |          |     |
| Docum                                          | ento                                                              |                                               |                                      |     |            |          |     |
|                                                | Sexo Masculino -                                                  |                                               |                                      |     |            |          |     |
| CONFIRMAR                                      | CANCELAR                                                          |                                               |                                      |     |            |          |     |
|                                                |                                                                   |                                               |                                      |     |            |          |     |
|                                                |                                                                   |                                               |                                      |     |            |          |     |
|                                                |                                                                   |                                               |                                      |     |            |          |     |

3- El sistema te mostrará alguno de tus datos como nombre y apellido, DNI y Fecha de Nacimiento, etc. Tenés que completar los campos **correo** con tu cuenta de mail (luego pedirá que confirmes en esa cuenta), **usuario y contraseña, repetir contraseña y pregunta de seguridad** (con la que podrás recuperar tu contraseña si te la olvidás).

| dades 🛛 💩 Navegador web Firefox 🔻     | mar, 19 de nov, 14:18 ●                                                                                                    |                                                                                                    | M 🤋 🕬 | 🚉 77 % 🔻 |
|---------------------------------------|----------------------------------------------------------------------------------------------------|----------------------------------------------------------------------------------------------------|-------|----------|
|                                       | Mozilla Firefox                                                                                                    |                                                                                                    |       | • • • •  |
| quen.gov.ar/cpeonlin × +              |                                                                                                    |                                                                                                    |       |          |
| C 🕜 🕅 🖉 w3.ne                         | uquen.gov.ar/cpeonline/servlet/tusuario?Z3uhiRgGkG6pbqJi7JRk/sgi+W5//                                                                                                    | 0k1enANrobdIvs 💀 🖂 🔂                                                                                                    |       | ♥ =      |
| n 📴 DR M Gmail 🖪 Clases 🌚 bpn 🚪       | bh 🔼 bvva 🚺 ccoop 🜐 visa 🜐 Siuned                                                                                                    |                                                                                                    |       |          |
|                                       | nad Automastián Crassián de Lloue                                                                                                    | vie v Centressão                                                                                                    |       |          |
| Primera vez en Siu                    | ned Autogestion - Creacion de Osua                                                                                                    | ino y Contrasena                                                                                                    |       |          |
| Dess 2 de 2 : Complete les detes seli | sitedas u kons aliak an "Cantinuar"                                                                                                    |                                                                                                    |       |          |
| Paso 2 de 2° Complete los datos soli  | chados y naga circk en Continuar                                                                                                    |                                                                                                    |       |          |
| Nombre                                | 11110                                                                                                    |                                                                                                    |       |          |
| Apellido                              | on the second second seco |                                                                                                    |       |          |
| Nro Doc                               | 18,100-04                                                                                                    |                                                                                                    |       |          |
| Fecha Nac.                            | 100000                                                                                                    |                                                                                                    |       |          |
| Sexo                                  | Femenino                                                                                                    |                                                                                                    |       |          |
| Correo                                |                                                                                                    |                                                                                                    |       |          |
| Nombre de Usuario                     |                                                                                                    | and the second second s |       |          |
|                                       |                                                                                                    |                                                                                                    |       |          |
| Elija una contraseña                  |                                                                                                    |                                                                                                    |       |          |
| Vuelva a introducir la contraseña     |                                                                                                    |                                                                                                    |       |          |
| Pregunta de seguridad                 | ¿Cual es el nombre de abuela materna? 🔹 🚽                                                                                                    | - Ander                                                                                                    |       |          |
| Respuesta                             |                                                                                                    |                                                                                                    |       |          |
|                                       |                                                                                                    |                                                                                                    |       |          |
| CONTINUAR CER                         | RAR AYUDA                                                                                                    |                                                                                                    |       |          |
|                                       |                                                                                                    |                                                                                                    |       |          |

4- En la siguiente ventana sólo tenés que confirmar con el boton INICIO.

**IMPORTANTE:** tenés que ir a tu cuenta de mail donde habrá un mail del sistema SIUNED. Allí tenés que confirmar para habilitar tu cuenta

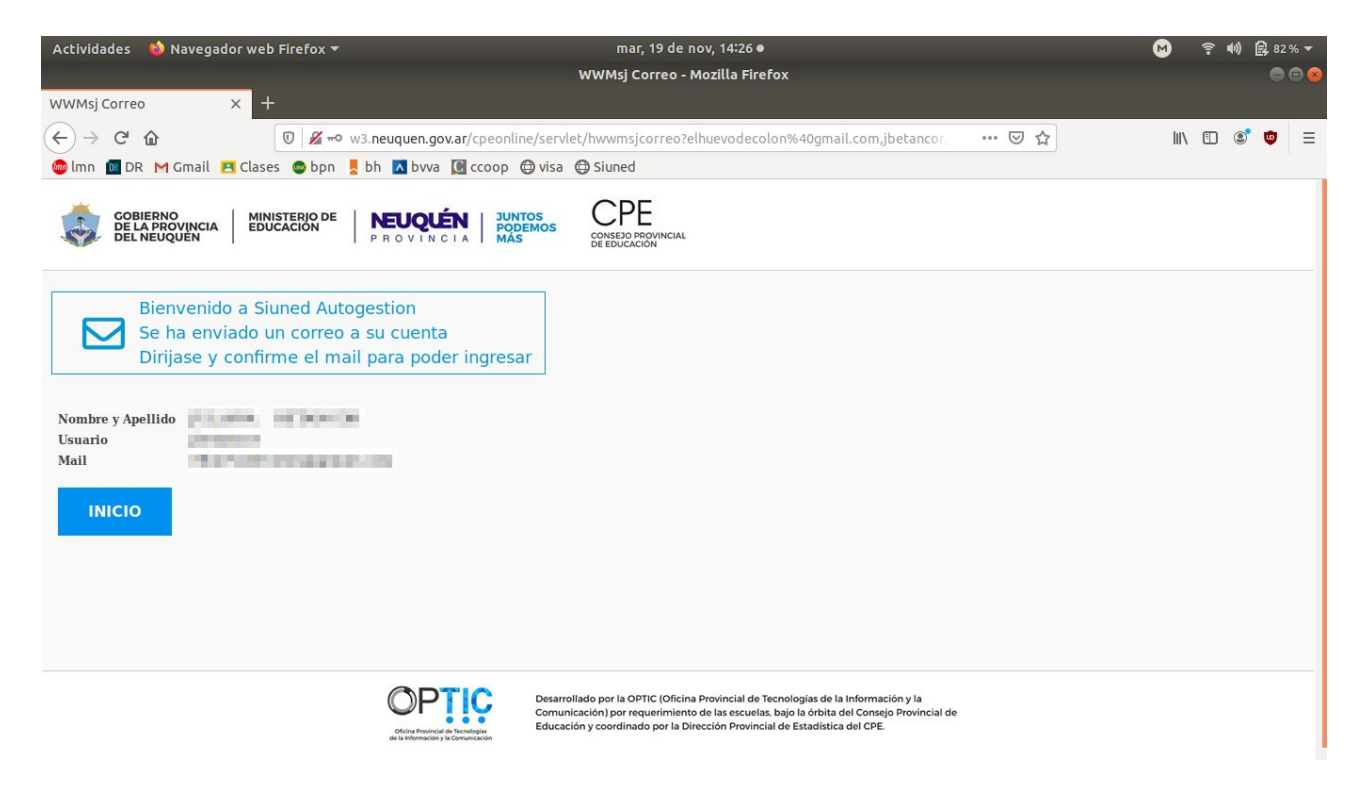

## PASO 2 – INSCRIPCIÓN A LA CARRERA

1- Ahora ya podés entrar a la plataforma de Autogestión. Colocás el usuario y contraseña que creaste en los pasos anteriores

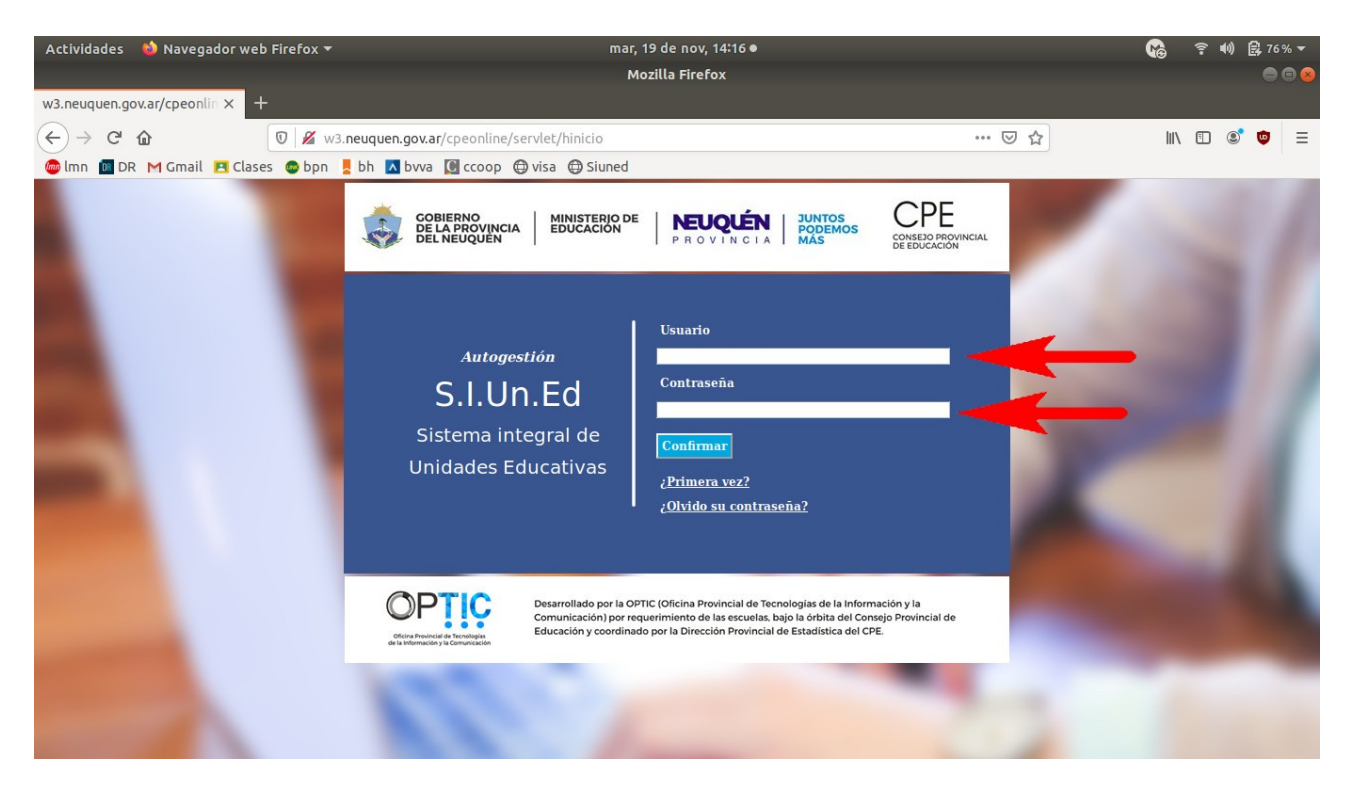

2- Una vez en la plataforma seleccionar preinscripción a carreras

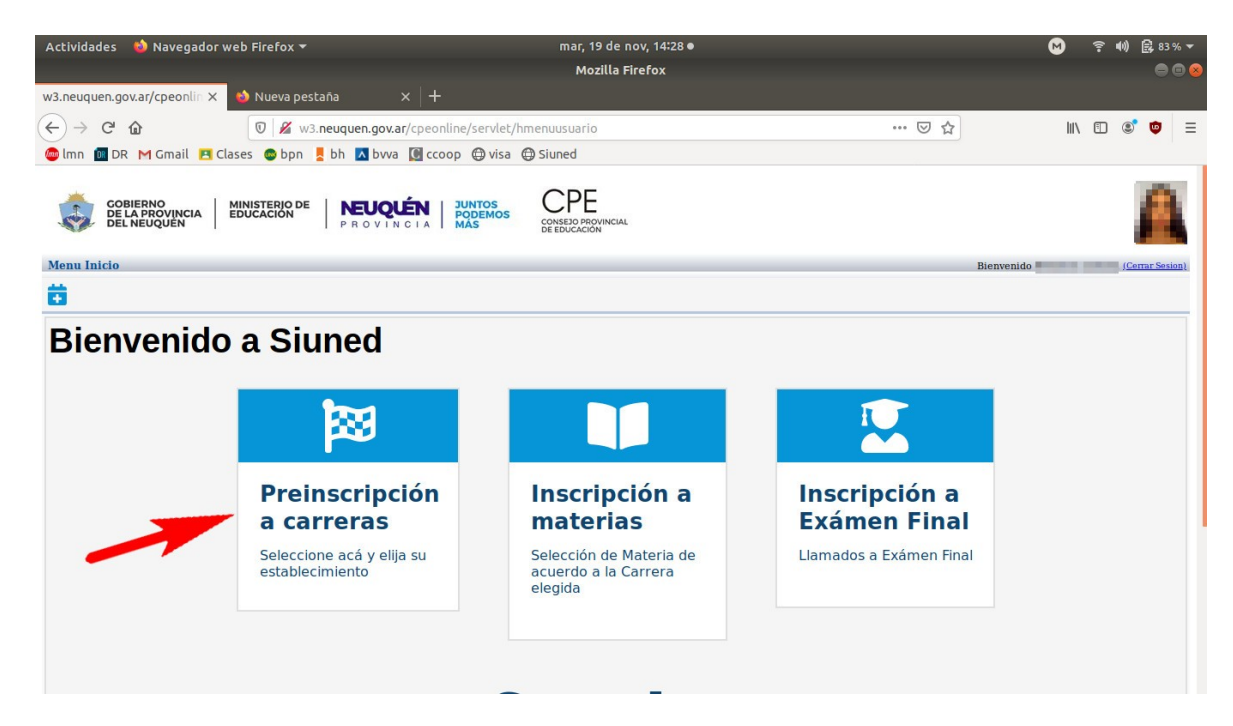

3 – En el campo escuela escribir IFD 5. Luego Carrera "Profesorado de Educación Primaria – Plan 639"

- 4 Completar los datos solicitados y luego generar el formulario.
- 5 Imprimir el formulario y entregar junto a la documentación solicitada en el instituto.